# DTP BOOST DEMO GUIDE

# **VACCINATION STRATEGY TOOL**

MODELLING THE HEALTH & ECONOMIC IMPACT OF INTRODUCING DTPCV BOOSTER DOSES

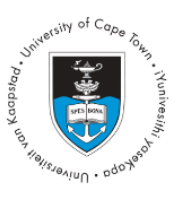

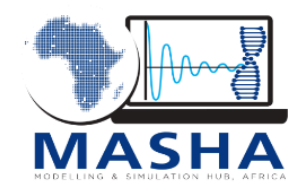

# **Table of Contents**

| DTP Boost                         | . 2 |
|-----------------------------------|-----|
| Using the Demo tool               | .2  |
| Access and citation               | .3  |
| Contact us                        | .3  |
| Welcome – Landing page            | .4  |
| Step 1. Set-up Country Profile    | . 4 |
| 1.1 Country Selection             | .4  |
| 1.2 Current Vaccine Schedule      | .5  |
| 1.3 Health System                 | .6  |
| 1.4 Cost                          | .7  |
| Step 2. Calibrate Model           | .9  |
| 2.1 Select data                   | 9   |
| 2.2 Calibration                   | .9  |
| Step 3. Design Booster Strategy 1 | 10  |
| 3.1 Instructions 1                | 10  |
| 3.2 Build a vaccination strategy1 | 10  |
| Step 4. Explore Results 1         | 12  |
| 4.1 Epidemiological Output1       | 12  |
| 4.2 Budget Impact1                | 13  |
| 4.3 Cost Effectiveness1           | 13  |
| 4.4 Downloads1                    | 14  |
| Resources1                        | 15  |

# DTP Boost

DTP Boost is an interactive web-based tool to inform country-level decision making about the introduction and routine delivery of diphtheria-tetanus-pertussis-containing vaccines (DTPCV) booster doses. The tool allows users to design vaccination strategies to explore the health impact, budget impact, and cost-effectiveness of introducing DTPCV booster doses in a selected country.

DTP Boost is powered by an integrated epidemiological and health economic model, tailored to the selected country, accounting for differences in existing vaccination schedule, current burden of disease, health systems characteristics, costs of illness and vaccination. Multiple vaccination strategies can be designed, allowing a detailed and interactive exploration of the relative costs and benefits of different numbers of DTPCV booster doses, vaccination coverage levels, introduction approaches (e.g., simultaneous, phased), vaccine formulations and vaccination delivery platforms (e.g., health facility, outreach site, school-based).

DTP Boost was developed by the Modelling and Simulation Hub, Africa (MASHA) at the University of Cape Town in collaboration with the African Field Epidemiology Network (AFENET) and United States Centers for Disease Control and Prevention (U.S. CDC) with guidance from an expert steering committee. The tool has been piloted in Uganda, in partnership with the Ugandan National Program on Immunization (UNEPI).

# Using the Demo tool

The full DTP Boost tool uses a live-running model and requires local data to tailor the projections to the selected country. To enable easy exploration of the tool and its key features, a demo version was developed with simplified optionality, default data and a set of pre-run scenarios.

This guide is intended to show the process of using the app with sample scenarios and data. Additional resources are provided in later sections.

Four steps need to be followed to use the app:

- 1. Set up country profile
- 2. Calibrate model
- 3. Design booster strategy
- 4. Explore and download results

## Access and citation

The DTP Boost Demo Tool is available through the link below. Access to the full tool, as well as support for using it, is available on request.

#### https://masha-app.shinyapps.io/DTPBoostDemo/

The demo model and application code is available on Github (uct-masha/DTPBoost-Demo)

Suggested citation: Hounsell, RA., Norman, JM., Monyake, R., Silal, SP (2023) DTPBoost-Demo. (Version 1.0.0). Available at: https://github.com/uct-masha/DTPBoost-Demo/releases/tag/1.0.0

#### Contact us

For more information DTP Boost, or to access the full tool, please contact: masha@uct.ac.za

www.masha.uct.ac.za Modelling and Simulation Hub, Africa (MASHA), University of Cape Town

# Welcome – Landing page

Upon loading the DTP Booster Demo, the welcome screen provides information about the application, including details about the start of the project, the epidemiological and economic model being used, and team details with contact information. This can be accessed on their respective tabs at the top of the page.

On the left of the screen is the application menu detailing the different steps for using the DTP Boost App.

In the upper right corner of the application are two buttons, which allow users to save the current session or upload a previous session. These buttons are always displayed and, in the full version, allow users to resume or review a previously saved session.

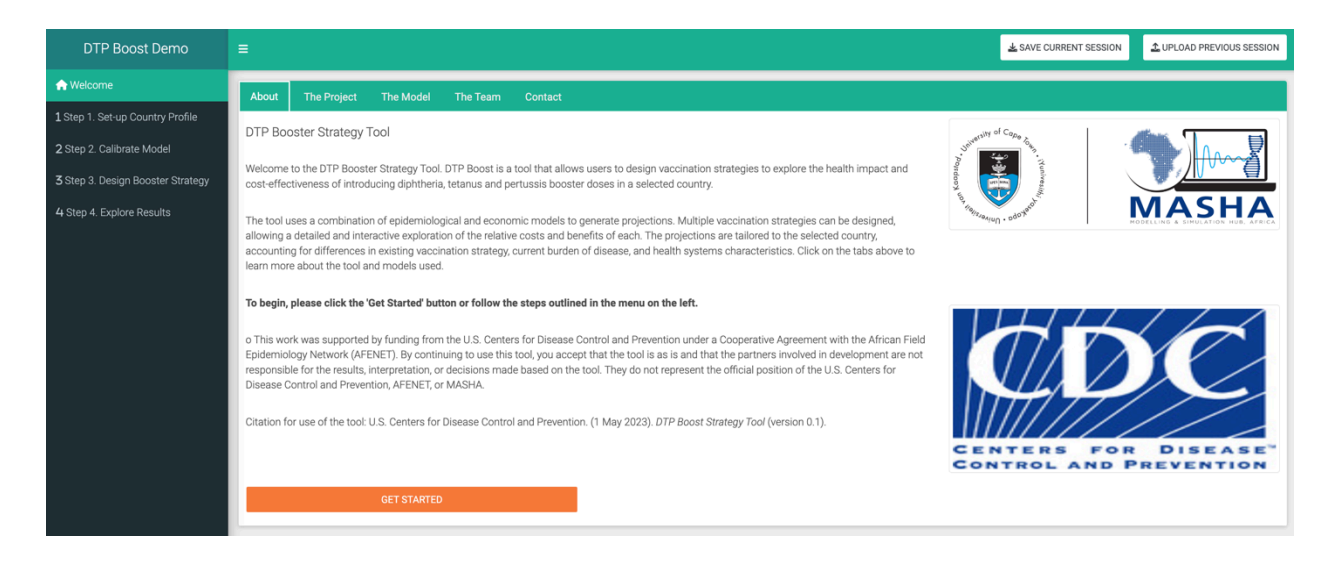

To begin using the demo click the **GET STARTED** button at the bottom of the **Welcome** page on the **About** tab. This will lead to **Step 1. Set-up Country Profile**.

# Step 1. Set-up Country Profile

In this section, information provided by the user is used to create a baseline profile that represents the selected country's current vaccine schedule, health system features, and the clinical burden and cost of diphtheria, tetanus, and pertussis.

# **1.1 Country Selection**

For this demo, **Country Selection** and **Currency selection** have been set as Country X and USD respectively. The full use of the application allows for selecting a country of interest and setting the currency to USD or the national currency.

| DTP Boost Demo                                                 | ≡                                          |                                                                                                    |                                                                                               | SAVE CURRENT SESSION                                                                                                    |  |  |  |  |
|----------------------------------------------------------------|--------------------------------------------|----------------------------------------------------------------------------------------------------|-----------------------------------------------------------------------------------------------|----------------------------------------------------------------------------------------------------|--|--|--|--|
| nt Welcome                                                     | 1.1 Country                                | 1.2 Current Vaccine Schedule                                                                                                    | 1.3. Health System                                                                            | 1.4 Costs                                                                                                    |  |  |  |  |
| 1 Step 1. Set-up Country Profile                               | Country se                                 | election                                                                                                    |                                                                                               | Instructions for Step 1                                                                                                    |  |  |  |  |
| 2 Step 2. Calibrate Model<br>3 Step 3. Design Booster Strategy | Select country                             | y. <b>O</b>                                                                                                    |                                                                                               | Setting up a country profile                                                                                                    |  |  |  |  |
| 4 Step 4. Explore Results                                      | Country X 👻                                |                                                                                                    |                                                                                               | Process: Proceed through each tab to create a baseline profile that is representative of your selected country's current vaccine schedule; clinical<br>burden of diphtheria, tetanus and pertussis; health system features; and costs. |  |  |  |  |
|                                                                | Currency selection                         |                                                                                                    |                                                                                               | Each tab is pre-populated with default data and settings for the selected country, which you can replace.                                                                                                    |  |  |  |  |
|                                                                |                                            |                                                                                                    |                                                                                               | Default data: Each tab is pre-populated with default data and settings for the selected country. Click • for more information on the default data source.                                                                              |  |  |  |  |
|                                                                | Select currence                            | cy: 🚯                                                                                                    | You may proceed with the defaults or replace the defaults with your own data and/or settings. |                                                                                                    |  |  |  |  |
|                                                                | USD                                        |                                                                                                    |                                                                                               | Replace defaults: If you would like to replace the default data or settings, click the Replace button under each dataset or adjust the parameters<br>using the sliders.                                                                |  |  |  |  |
|                                                                | VERIFY SELECTIONS                          |                                                                                                    |                                                                                               | Save your country profile: Once you have completed setting up the country profile, you may save a copy for future use. This will allow you to skip<br>Step 1 when revisiting the tool.                                                 |  |  |  |  |
|                                                                | Once verific changed. To c can restart the | ied, the country and currency selections<br>change the selection, please restart the<br>e application by refreshing this web pa | s cannot be<br>e application. You<br>uge.                                                     | You may also proceed to the next steps and save your entire session (including your modelled booster strategies) at any stage using the SAVE CURRENT SESSION button at the top right of the screen.                                    |  |  |  |  |

Click on the VERIFY SELECTIONS button to proceed to 1.2 Current Vaccine Schedule.

## 1.2 Current Vaccine Schedule

This page provides the options to describe the selected country's currently implemented vaccination schedule for diphtheria, tetanus, and pertussis. This includes the primary series and any boosters in current use.

#### **Primary Series**

For Country X, the primary series is given as the DTwP-Hib-HepB (pentavalent) vaccine at 6, 10, and 14 weeks. The delivery location of the primary series is set at 75% at the health facility, and the remaining 25% is delivered through outreach sites, which includes schools. In this example, no existing booster vaccination is present and is specified to be 'none'. Maternal tetanus and diphtheria vaccination as part of antenatal care (ANC) is specified to be as Td and delivered via health facilities at 75%.

| DTP Boost Demo                    |                                                                                                    |                                                                                                    |                                                                                                    |                                                                                         |                                                                                                    | AVE CURRENT SESSION                | ▲ UPLOAD PREVIOUS SESSION           |
|-----------------------------------|----------------------------------------------------------------------------------------------------|----------------------------------------------------------------------------------------------------|----------------------------------------------------------------------------------------------------|-----------------------------------------------------------------------------------------|----------------------------------------------------------------------------------------------------|------------------------------------|-------------------------------------|
| A Welcome                         | 1.1 Country                                                                                           | 1.2 Current Vaccine Schedule                                                                                                    | 1.3. Health System                                                                                                    | 1.4 Costs                                                                               |                                                                                                    |                                    |                                     |
| 1 Step 1. Set-up Country Profile  |                                                                                                    |                                                                                                    |                                                                                                    |                                                                                         |                                                                                                    |                                    |                                     |
| 2 Step 2. Calibrate Model         |                                                                                                    |                                                                                                    |                                                                                                    |                                                                                         |                                                                                                    |                                    | NEXT                                |
| 3 Step 3. Design Booster Strategy | Instruction                                                                                           | ns                                                                                                    |                                                                                                    |                                                                                         |                                                                                                    |                                    |                                     |
| 4 Step 4. Explore Results         | Please use the of<br>tetanus and per<br>The defaults use<br>You may procee<br>Currently<br>Primary se | options below to indicate the select<br>tussis. Where there is not a perfect<br>ed are sourced from the World Hea<br>d with the default selections or adj<br>implemented vaccinat<br>ries | ed country's currently imp<br>match to select, please cl<br>Ith Organization's Immunic<br>ust the existing schedule of<br>cion schedules | lemented vaccinati<br>hoose the closest o<br>zation Data, which s<br>using the dropdowr | ion schedule (target age, vaccine, delivery platform and coverage i<br>option.<br>show reported coverage and the vaccines in use for each country.<br>In menus and upload your own coverage data using the <b>Edit Cover</b> | for primary series and any booster | s currently in use) for diphtheria, |
|                                   | Use the option                                                                                        | is below to select the target age, va                                                                                                    | ccine type, and delivery lo                                                                                                    | cation of the existin                                                                   | ng primary series.                                                                                                    |                                    |                                     |
|                                   | Dose 1 target                                                                                         | age                                                                                                    |                                                                                                    | -                                                                                       | Primary series vaccine<br>DTwP-Hib-HepB                                                                                                    | *                                  |                                     |
|                                   | Dose 2 target<br>10 wk<br>Dose 3 target<br>14 wk                                                      | age                                                                                                    |                                                                                                    | •                                                                                       | Delivery: Health facility (%)<br>Delivery: Outreach site (including schools)<br>25%                                                                                                    |                                    |                                     |

## Coverage

Sample vaccine coverage data for Country X is provided in the Coverage section. Default values are taken from the WHO Global Health Observatory database for the coverage of the primary series, booster doses, tetanus toxoid-containing vaccine with at least two doses in reproductive-age women (TTCV2), and antenatal care coverage with at least one visit. Users can edit coverage data to replace values in the full application.

| rly childhood boost                                                    | ter target age                                                                              | Early childhoo                                                                          | d booster vaccine                                                         | Delive                                                                                                 | ry: Health facility (%)                                                         | 75% 100%                                                                             | Delivery: Outreach site                           | (including schools)                              |
|------------------------------------------------------------------------|---------------------------------------------------------------------------------------------|-----------------------------------------------------------------------------------------|---------------------------------------------------------------------------|----------------------------------------------------------------------------------------------------|---------------------------------------------------------------------------------|--------------------------------------------------------------------------------------|---------------------------------------------------|--------------------------------------------------|
| JIIC                                                                   |                                                                                             | • DTWP-Hib-Hep                                                                          |                                                                           |                                                                                                    |                                                                                 |                                                                                      | 25%                                               |                                                  |
| Child booster target age                                               |                                                                                             | Child booster                                                                           | vaccine                                                                   | Delive                                                                                                 | ry: Health facility (%)                                                         |                                                                                      | Delivery: Outreach site (including schools)       |                                                  |
| one                                                                    |                                                                                             | ▼ Td                                                                                    |                                                                           |                                                                                                    | 15%                                                                             |                                                                                      | 85%                                               |                                                  |
| olescent booster t                                                     | arget age                                                                                   | Adolescent bo                                                                           | oster vaccine                                                             | Delive                                                                                                 | ry: Health facility (%)                                                         |                                                                                      | Delivery: Outreach site                           |                                                  |
| one                                                                    | ▼ Td                                                                                        |                                                                                         |                                                                           | 15%                                                                                                    |                                                                                 | 85%                                                                                  | (including schools)                               |                                                  |
| aternal vaccination                                                    | (via ANC)                                                                                   |                                                                                         |                                                                           | Delive                                                                                                 | rv: Health facility (%)                                                         |                                                                                      |                                                   |                                                  |
| i                                                                      |                                                                                             |                                                                                         |                                                                           | <b>•</b> 0%                                                                                            | .,,(,                                                                           | 75% 100%                                                                             | Delivery: Outreach site (<br>25%                  | (including schools)                              |
| overage                                                                |                                                                                             |                                                                                         |                                                                           |                                                                                                    |                                                                                 | •                                                                                    |                                                   |                                                  |
| overage<br>rase review coveraç<br><b>Year</b>                          | ge data in the table below. B<br>Dose 1                                                     | ither proceed with the o                                                                | default values () or us<br>Dose 3                                         | e the EDIT COVERAGE DAT<br>Early childhood<br>booster                                                  | A button to replace th<br>Child booster                                         | e values in the table.                                                               | ANC*                                              | TTCV2                                            |
| overage<br>vase review coverag<br>Year<br>2022                         | ge data in the table below. E<br>Dose 1<br>96.0%                                            | ither proceed with the o<br>Dose 2<br>93.5%                                             | default values () or us<br>Dose 3<br>91.0%                                | e the EDIT COVERAGE DAT<br>Early childhood<br>booster<br>0.0%                                          | A button to replace the Child booster                                           | e values in the table.<br>Adolescent booster                                         | ANC*                                              | <b>TTCV2</b><br>50.0%                            |
| overage<br>tase review coverage<br>Year<br>2022<br>2021                | ge data in the table below. E<br>Dose 1<br>96.0%<br>96.0%                                   | ither proceed with the or<br>Dose 2<br>93.5%<br>93.5%                                   | default values () or us<br>Dose 3<br>91.0%<br>91.0%                       | e the EDIT COVERAGE DAT<br>Early childhood<br>booster<br>0.0%<br>0.0%                                  | A button to replace th<br>Child booster<br>0.0%<br>0.0%                         | e values in the table.<br>Adolescent booster<br>0.0%<br>0.0%                         | ANC*<br>80.0%<br>80.0%                            | <b>TTCV2</b><br>50.0%<br>50.0%                   |
| Verage<br>ease review coverage<br>Vear<br>2022<br>2021<br>2020         | ge data in the table below. B<br><b>Dose 1</b><br>96.0%<br>96.0%<br>96.0%                   | ither proceed with the o<br><b>Dose 2</b><br>93.5%<br>93.5%<br>93.5%                    | default values <b>0</b> or us<br><b>Dose 3</b><br>91.0%<br>91.0%<br>91.0% | e the EDIT COVERAGE DAT<br>Early childhood<br>booster<br>0.0%<br>0.0%<br>0.0%                          | A button to replace th<br>Child booster<br>0.0%<br>0.0%<br>0.0%                 | e values in the table.<br>Adolescent booster<br>0.0%<br>0.0%<br>0.0%                 | ANC*<br>80.0%<br>80.0%                            | <b>TTCV2</b><br>50.0%<br>50.0%<br>50.0%          |
| Verage<br>ease review coverage<br>Vear<br>2022<br>2021<br>2020<br>2019 | ge data in the table below. B<br><b>Dose 1</b><br>96.0%<br>96.0%<br>96.0%<br>96.0%          | ither proceed with the o<br><b>Dose 2</b><br>93.5%<br>93.5%<br>93.5%<br>95.0%           | default values () or us<br>Dose 3<br>91.0%<br>91.0%<br>91.0%<br>94.0%     | te the EDIT COVERAGE DAT<br>Early childhood<br>booster<br>0.0%<br>0.0%<br>0.0%<br>0.0%                 | A button to replace th<br>Child booster<br>0.0%<br>0.0%<br>0.0%<br>0.0%         | e values in the table.<br>Adolescent booster<br>0.0%<br>0.0%<br>0.0%<br>0.0%         | ANC*<br>80.0%<br>80.0%<br>80.0%<br>80.0%          | <b>TTCV2</b><br>50.0%<br>50.0%<br>50.0%<br>50.0% |
| Year       2022       2021       2020       2019       2018            | ge data in the table below. B<br><b>Dose 1</b><br>96.0%<br>96.0%<br>96.0%<br>96.0%<br>97.0% | iither proceed with the o<br><b>Dose 2</b><br>93.5%<br>93.5%<br>93.5%<br>95.0%<br>95.5% | default values () or us<br>Dose 3<br>91.0%<br>91.0%<br>94.0%<br>94.0%     | ee the EDIT COVERAGE DAT<br>Early childhood<br>booster<br>0.0%<br>0.0%<br>0.0%<br>0.0%<br>0.0%<br>0.0% | A button to replace th<br>Child booster<br>0.0%<br>0.0%<br>0.0%<br>0.0%<br>0.0% | e values in the table.<br>Adolescent booster<br>0.0%<br>0.0%<br>0.0%<br>0.0%<br>0.0% | ANC*<br>80.0%<br>80.0%<br>80.0%<br>80.0%<br>80.0% | 50.0%<br>50.0%<br>50.0%<br>50.0%<br>50.0%        |

Click the **NEXT** button at the upper right corner to proceed to **1.3 Health System**.

#### 1.3 Health System

In this section, the user can set values for the probabilities of the treatment and reporting of diphtheria, tetanus, and pertussis. Users can slide and adjust each value according to each disease. For the demo tool, the values have been predetermined and set accordingly. Under **DTP Treatment**, the probability of cases being treated in the outpatient or inpatient setting reflects how the population in the country seeks and accesses medical care. Under **DTP Reporting**, the probability of symptomatic cases being diagnosed and reported approximate disease reporting systems and surveillance reports in the country.

Please note: The probabilities for cases being recognised or diagnosed and treatment in the respective setting may require estimation and expert input. It is assumed that tetanus results in severe cases only. The notes section may be used to add notes on sources and any other relevant details.

| DTP Boost Demo                    | =                                                                                                    | ▲ SAVE CURRENT SESSION ▲ UPLOAD PREVIOUS SESSION                                                                                |
|-----------------------------------|----------------------------------------------------------------------------------------------------|----------------------------------------------------------------------------------------------------|
| A Welcome                         | 1.1 Country 1.2 Current Vaccine Schedule 1.3. Health System 1.4 Costs                                                                |                                                                                                    |
| 1 Step 1. Set-up Country Profile  |                                                                                                    |                                                                                                    |
| 2 Step 2. Calibrate Model         |                                                                                                    | NEXT                                                                                                    |
| 3 Step 3. Design Booster Strategy | DTP Treatment                                                                                                    |                                                                                                    |
| 4 Step 4. Explore Results         | Use the options below to select how likely it is that if cases are present, a mild/severe case will be treat<br>Diphtheria Pertussis | ed. Tetanus                                                                                                    |
|                                   | Probability of a mild case being treated (outpatient) Probability of a mild case                                                     | being treated (outpatient)                                                                                                    |
|                                   |                                                                                                    |                                                                                                    |
|                                   | Probability of a severe case being treated (inpatient) Probability of a severe case                                                  | e being treated (inpatient) Probability of a severe case being treated (inpatient)                                              |
|                                   |                                                                                                    |                                                                                                    |
|                                   |                                                                                                    |                                                                                                    |
|                                   | DTP Reporting                                                                                                    |                                                                                                    |
|                                   | Use the options below to select (1) how likely it is that if symptomatic cases are present, they will be di<br>Diphtheria Pertussis  | gnosed, and (2) how likely it is that if deaths occur, they will be reported and classifed as caused by the disease.<br>Tetanus |
|                                   | Probability of symptomatic cases being diagnosed Probability of symptomatic                                                          | cases being diagnosed Probability of symptomatic cases being diagnosed                                                          |
|                                   | 10.00%                                                                                                    | 1.00% 90.00%                                                                                                    |
|                                   | Probability of deaths being reported Probability of deaths bein                                                                      | reported Probability of deaths being reported                                                                                   |
|                                   |                                                                                                    |                                                                                                    |

Click the **NEXT** button to proceed to **1.4 Cost**.

# 1.4 Cost

The cost page provides the user with options to indicate cost data for DTP vaccination and cost of illness estimates. The default discount rate used is 3.5%. The user can change this value. The provider (government) perspective is used. No societal costs are included.

The **Cost of Vaccination** is further separated into the cost of routine vaccination delivery by dose and the unit cost of the vaccine by dose. The costs for vaccine delivery location are further split by delivery location, either at a health facility or outreach site (including schools). It is assumed that the unit cost of these vaccines will be constant given the history of UNICEF prices for these vaccines. Costs are incremental.

| nt Welcome                        | 1.1 Country      | 1.2 Current Vaccine Schedule          | 1.3. Health System        | 1.4 Costs        |                                      |                                                                          |                      |
|-----------------------------------|------------------|---------------------------------------|---------------------------|------------------|--------------------------------------|--------------------------------------------------------------------------|----------------------|
| 1 Step 1. Set-up Country Profile  |                  |                                       |                           |                  |                                      | _                                                                        |                      |
| 2 Step 2. Calibrate Model         |                  |                                       |                           |                  |                                      |                                                                          | NEXT                 |
| 3 Step 3. Design Booster Strategy | Instruction      | ns                                    |                           |                  |                                      |                                                                          |                      |
| 4 Step 4. Explore Results         | Please use the c | options below to indicate relevant c  | ost data for DTP immun    | isation and cost | of illness estimates. You can use th | he defaults or replace with your own cost estimates using the slider and | d input boxes below. |
|                                   | For more details | s, please click the information butto | n. 🚯                      |                  |                                      |                                                                          |                      |
|                                   | Discount rate (% | 6)                                    |                           |                  |                                      |                                                                          |                      |
|                                   | 3.50             | "                                     |                           |                  |                                      |                                                                          |                      |
|                                   |                  |                                       |                           |                  |                                      |                                                                          |                      |
|                                   | Cost of va       | accination (delivery + v              | accine)                   |                  |                                      |                                                                          |                      |
|                                   | Cost of rou      | utine delivery (per dose)             |                           |                  |                                      |                                                                          |                      |
|                                   | Average cost p   | per dose of routine vaccine delivery  | (delivery only, excluding | vaccine cost)    |                                      |                                                                          |                      |
|                                   | Primary seri     | ies                                   | Health facility (L        | ISD)             | Outreach (USD)                       | Delivery costs paid directly by government (%)                           |                      |
|                                   |                  |                                       | 1.701                     |                  | 1.425                                |                                                                          |                      |
|                                   | Maternal va      | ccination (via ANC)                   | Health facility (L        | ISD)             | Outreach (USD)                       | Delivery costs paid directly by government (%)                           |                      |
|                                   |                  |                                       | 1.701                     |                  | 1.425                                |                                                                          |                      |
|                                   |                  |                                       |                           |                  |                                      |                                                                          |                      |
|                                   | Cost of var      | ccines (per dose)                     |                           |                  |                                      |                                                                          |                      |
|                                   | Cost of vaccin   | e per dose (unit cost of vaccine on   | v. no delivery cost)      |                  |                                      |                                                                          |                      |
|                                   | Drimony cori     | ine                                   | 7, 110 denvery coacy      |                  |                                      |                                                                          |                      |
|                                   | Fillinary Self   | 10-0                                  | DTwP-Hib-HepB<br>0.800    | (USD)            |                                      | Cost of vaccines paid directly by government (%)                         |                      |
|                                   |                  |                                       | 0.000                     |                  |                                      |                                                                          |                      |

Under **Cost of illness**, the indicated costs include the average cost per inpatient case and the average cost per outpatient case. The cost is shown from the provider's perspective (the government) and includes direct costs only.

| Cost of vaccines (per dose)                   |                            |                                          |                                                  |                                          |  |  |  |  |
|-----------------------------------------------|----------------------------|------------------------------------------|--------------------------------------------------|------------------------------------------|--|--|--|--|
| Cost of vaccine per dose (unit cost of vaccin | ne only, no delivery cost) |                                          |                                                  |                                          |  |  |  |  |
| Primary series                                | DTwP-Hib-Hep<br>0.800      | B (USD)                                  | Cost of vaccines paid directly by government (%) |                                          |  |  |  |  |
| Maternal vaccination                          | Td (USD)<br>0.110          |                                          | Cost of vaccines paid directly by government (%) |                                          |  |  |  |  |
| Cost of illness                               |                            |                                          |                                                  |                                          |  |  |  |  |
| Diphtheria                                    |                            | Pertussis                                |                                                  | Tetanus                                  |  |  |  |  |
| Cost per outpatient case (USD)<br>50.000      |                            | Cost per outpatient case (USD)<br>50.000 |                                                  | Cost per outpatient case (USD)<br>50.000 |  |  |  |  |
| Cost per inpatient case (USD)<br>111.000      |                            | Cost per inpatient case (USD)<br>111.000 |                                                  | Cost per inpatient case (USD)<br>125.000 |  |  |  |  |

The default values provided in this demonstration for Country X are sample values only. Users may draw from costing studies, published literature, databases, or official documents to source cost data. If no data are available, estimates from a similar context or illness may be used as a proxy.

This completes Step 1. Set-up Country Profile.

Click the **NEXT** button to proceed to **Step 2. Calibrate Model**.

# Step 2. Calibrate Model

This section allows the user to calibrate the model to the chosen setting. Model fitting is conducted to validate that the transmission model produces estimates that are similar to observed data. A fitted model adds validity to predictions of the impact of vaccination. The reporting rate specified in the **Health System** section will be used to correct for under-reporting of diagnosed cases.

#### 2.1 Select data

In this section, the next step is to select a dataset for calibration. The two main data options are the WHO observed incidence data or the Global Burden of Disease incidence estimates. Due to the nature of diphtheria occurring in outbreaks, the calibration is applied only to pertussis and tetanus. Users must check if the datasets are sufficient and plausible for both pertussis and tetanus to fit the model. Users may hover the cursor over the figures for additional information on the values per year.

In the full tool, users may upload their own data to replace the default data using a template and by selecting **OWN DATA** in the **Choose a dataset for calibration** section of the page.

For this demo the GBD estimates have been selected for the dataset to be used.

| 2.1 Select data 2.2 Calibration 2.3 Assessing uncertainty                                                                                                    |  |  |  |  |  |  |  |  |
|----------------------------------------------------------------------------------------------------|--|--|--|--|--|--|--|--|
|                                                                                                    |  |  |  |  |  |  |  |  |
| Instructions                                                                                                    |  |  |  |  |  |  |  |  |
| Please use the options below to select the incidence dataset to be used for model fitting. Model fitting is conducted to validate that the transmission model produces estimates that are similar to observed data. A fitted model adds validity to predictions of the impact of vaccination. The reporting rate specified in the Health System section will be used to correct for under-reporting of diagnosed cases. |  |  |  |  |  |  |  |  |
| Two data options are available: 1) WHO observed incidence data and 2) Global Burden of Disease incidence estimates. 💿 If you prefer to upload your own incidence data, you may do so in the 'Upload your data' box below.                                                                                                    |  |  |  |  |  |  |  |  |
| Given that unpredictable external drivers often seed diphtheria outbreaks, calibration is applied to pertussis and tetanus only. It is important to interrogate the datasets to determine if data are valid given local experience for both pertussis and tetanus to fit the model.                                                                                                    |  |  |  |  |  |  |  |  |
| Choose a dataset for calibration                                                                                                    |  |  |  |  |  |  |  |  |
| Use the buttons to select a dataset for calibration that best fits your country's profile.                                                                                                    |  |  |  |  |  |  |  |  |
| O WHO GO TO CALIBRATION                                                                                                    |  |  |  |  |  |  |  |  |
| ® GBD                                                                                                    |  |  |  |  |  |  |  |  |
| O own data                                                                                                    |  |  |  |  |  |  |  |  |
| The plots below display the WHO data and GBD estimates to help you select the best approach. The option to upload your own data is shown under the heading Upload your data.                                                                                                    |  |  |  |  |  |  |  |  |

Click on GO TO CALIBRATION to proceed to Step 2.2 Calibration.

# 2.2 Calibration

The aim of the manual calibration is to adjust the slider values for both pertussis and tetanus until the model output resembles the data. The **RUN THE MODEL** button must be clicked after each adjustment of the sliders.

This manual calibration is a simple form of face validation, which qualitatively assesses if the model is an adequate representation of the data.

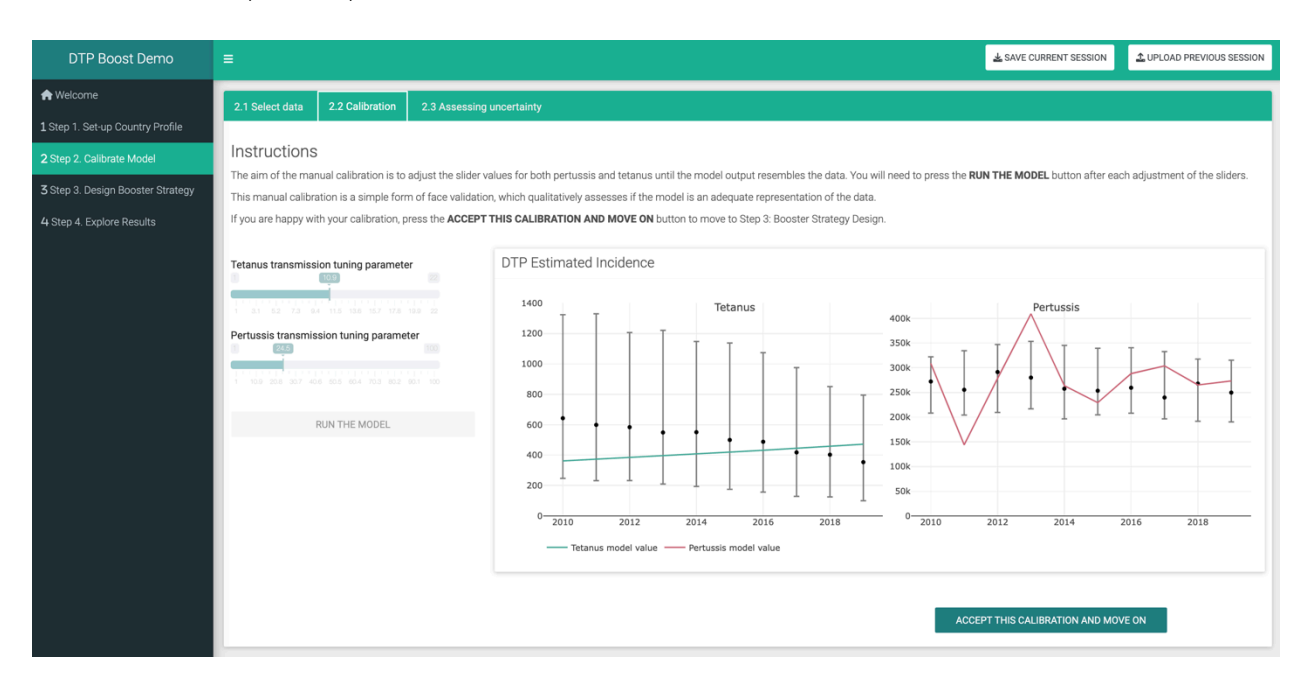

Once calibration is satisfactory, click on the **ACCEPT THIS CALIBRATION AND MOVE ON** button to proceed to **Step 3. Design Booster Strategy.** 

Information is provided in **2.3 Assessing uncertainty** for factors that users may need to consider in using the app.

# Step 3. Design Booster Strategy

# 3.1 Instructions

The list of vaccination options and settings are summarised to aid in designing a booster strategy. Users may design, save, and simulate as many strategies as they would like to compare and explore in the results section (Step 4).

Click on the **NEXT** button to proceed to section **3.2 Build a vaccination strategy**.

#### 3.2 Build a vaccination strategy

#### Build package

To design a vaccination strategy, users can toggle the options to be included. Once in the 'on' position, a settings button will become visible. This allows adjustment of the details of each option. Defaults and a limited set of options are provided for this demo. In the full use application, all details should reflect your selected strategy and context.

## Cost of introduction

Once the desired vaccination package has been built, the anticipated cost of introducing new dose(s) must be indicated. This detail only needs to be entered once. The introduction cost is the average total cost of introducing new vaccine dose(s) in a given year. This is a fixed cost regardless of the number of doses introduced in the introduction year. Users have the option to indicate whether this cost will only be incurred once, even if additional booster doses are introduced in future years.

#### Save & simulate

Once done with designing a strategy, users can name it in the box located at the bottom right. For this demo strategy, names have been set for ease of use.

| ≡                                                                                                    |                                     |                             |            |                              |                            | SAVE CURRENT SES          | SION                                | UPLOAD PREVIOUS SESSION                     |
|----------------------------------------------------------------------------------------------------|-------------------------------------|-----------------------------|------------|------------------------------|----------------------------|---------------------------|-------------------------------------|---------------------------------------------|
| 3.1 Instructions 3.2 Build a vaccination strategy                                                                                                    |                                     |                             |            |                              |                            |                           |                                     |                                             |
| To design a vaccination strategy, toggle on the options you would like to in provided but should be updated to reflect your selected strategy and cont DTP Booster doses ①              | nclude. Once in the 'on' po<br>ext. | osition, a setting:         | s button w | rill become visible. This al | ows you to adjus           | at the details of each of | ption (see b                        | elow). Defaults are                         |
| Early childhood booster                                                                                                    |                                     |                             |            |                              | SETTIN                     | GS                        |                                     |                                             |
| Child booster                                                                                                    | Target                              | Timeline                    |            | Delivery                     | Cost of routi<br>dose)     | ine delivery (per         | Cost of v                           | vaccines (Per dose)                         |
| Adolescent booster                                                                                                    | 18 mth -                            |                             | 2026       | Health facility (%)          | Health facility (<br>1.701 | (USD)                     | Unit cost o<br>per dose, (<br>0.800 | of vaccine (average<br>excl delivery) (USD) |
| Other DTP Vaccinations ()                                                                                                    | Vaccine:<br>DTwP-Hib-HepB 👻         | Operational coverage:       | RTN        | Outreach site (%)            | Outreach (USD              | )                         | Proportion                          | of unit costs paid                          |
| Maternal vaccination                                                                                                    |                                     | 40                          | '  <br>80  |                              | 1.425                      | uting delivery costs      | 0%                                  | <b>60%</b> 100%                             |
| Once you have built your vaccination package, please indicate the anticip<br>vaccine dose(s) in a given year. This is a fixed cost regardless of the num<br>introduced in future years. |                                     | Years to reach<br>coverage: |            |                              | paid directly by           | government                |                                     |                                             |
| Cost of introduction (total) •                                                                                                    |                                     |                             |            |                              |                            |                           |                                     |                                             |
| Average total once-off cost of introducing new vaccine dose(s) in a given number of doses introduced in the introduction year).                                                         | n year (fixed cost regardle         | ess of                      |            |                              | Save                       | and simulate strategy     | 1                                   |                                             |
| Fixed cost (USD)                                                                                                    |                                     |                             |            |                              | Strat                      | egy name:                 |                                     |                                             |
| 2,000,000.000                                                                                                    |                                     |                             |            |                              | EC24                       | 440                       |                                     |                                             |
| Proportion of fixed introduction costs paid directly by government                                                                                                    | (100%)                              |                             |            |                              | EC2                        | 440                       |                                     | RUN                                         |

Click the **Run** button. This will direct the user to **Step 4. Explore results**. The strategy will be visible in the results section.

Users may repeat this several times to design and run multiple strategies. To return to Step 3, click on **Step 3. Design Booster Strategy** in the menu on the left side of the screen.

# Step 4. Explore Results

## 4.1 Epidemiological Output

The controls on the left displaying the **Baseline & Strategies** can be used to filter the results. The **Output options** allow the selection of model output such as population protected, clinical cases, and deaths. Other options include the preferred output measure, age groups and time window to be displayed. Epidemiological results for all diseases, and for each specific disease, can be viewed by clicking on the tabs on the upper right side of the page. A table of projected epidemiologic results is shown at the bottom right of the page. Users can hover over the figures for additional details and to save the figures as png for offline use.

The full version of the tool has additional output options, such as reported cases, reported deaths, number of inpatient cases, and number of outpatient cases. There are also more aggregate age categories available for exploring the outputs (e.g. <1 year olds, <15 year olds, and all 5-year age bands).

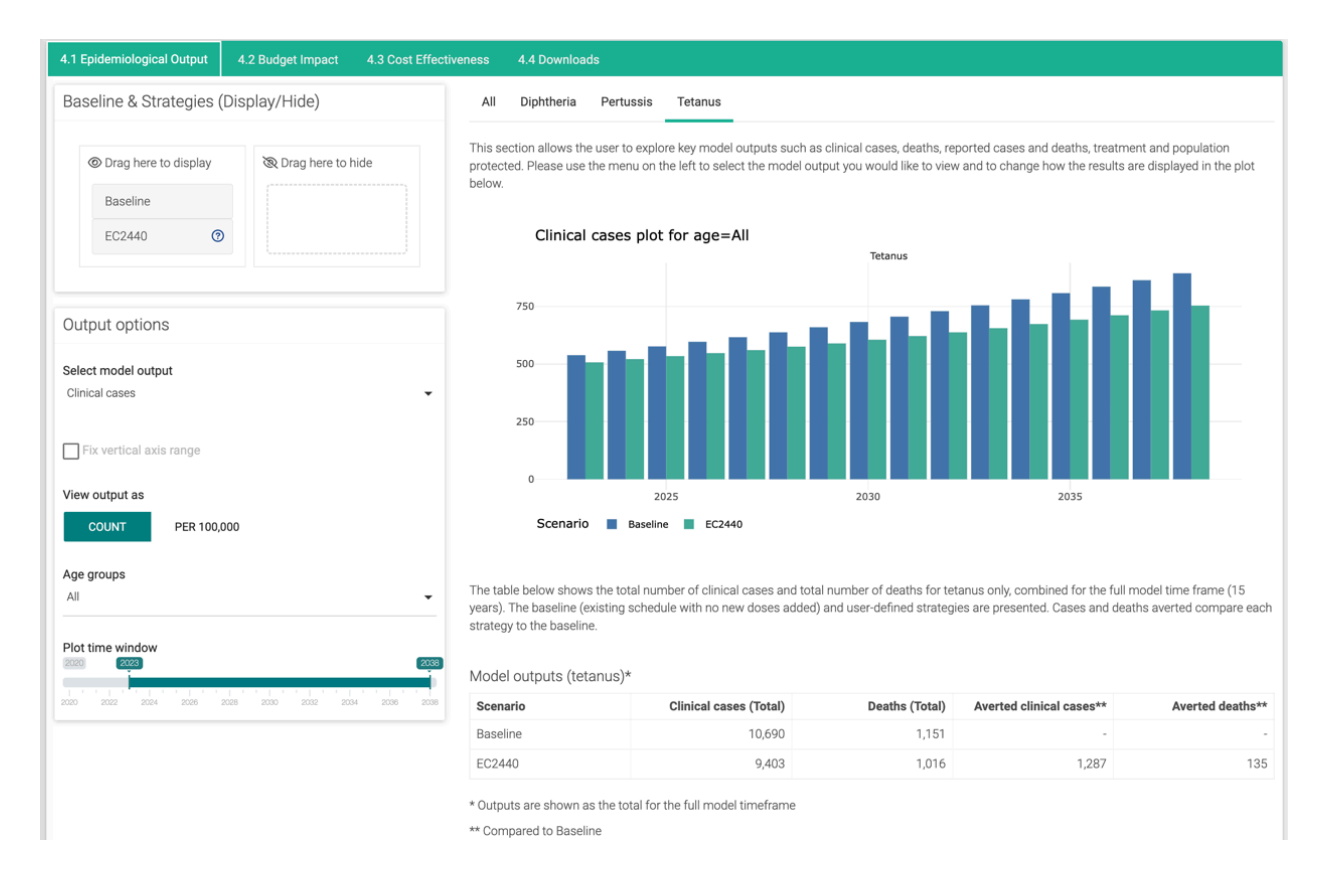

## 4.2 Budget Impact

The budget impact tab shows three plots (Annual costs compared to the baseline, Net total cost compared to the baseline, Total annual cost of vaccination), a table of projected costs and the output option controls. Details of what each presents is captured in the tool.

Output can be viewed for a 10 year or 15 year time horizon; and either for the full cost or only the proportion paid by the government.

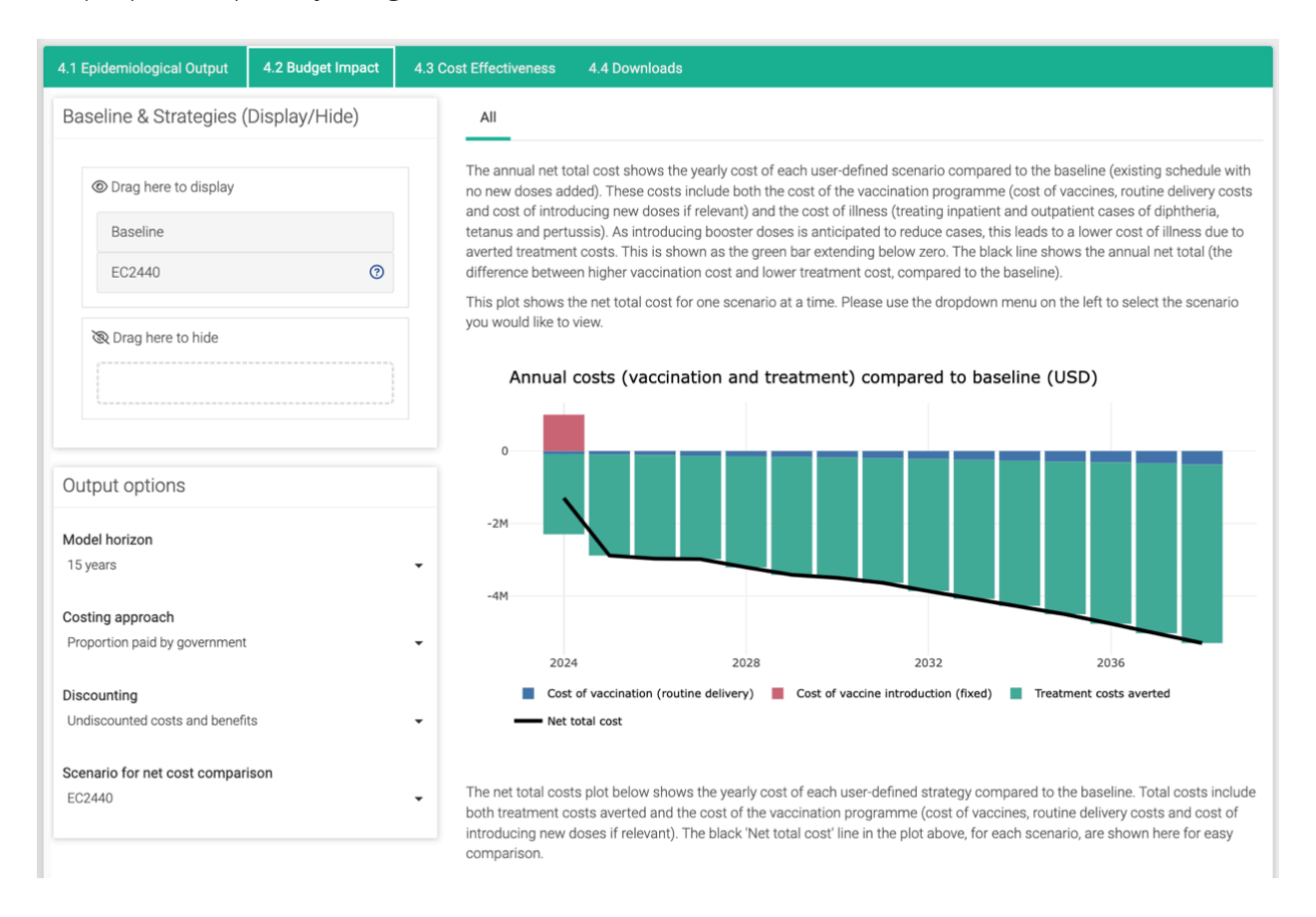

#### 4.3 Cost Effectiveness

The cost effectiveness tab shows one plot (Incremental cost effectiveness) and a table of effectiveness outputs. Users have the option of viewing the results for all diseases or for a specific disease individually by clicking on the tabs. Options to adjust for the model output, model horizon, costing approach, and discounting is available in the **Output options** section on the left of the screen.

| 4.1 Epidemiological Output 4.2 Budget Impact               | 4.3 Cost Effectiveness                                                                                                  | 4.4 Downloa                                                                                                    | ds                                                   |                                    |                                          |                                    |                                        |                                 |
|------------------------------------------------------------|----------------------------------------------------------------------------------------------------|----------------------------------------------------------------------------------------------------|------------------------------------------------------|------------------------------------|------------------------------------------|------------------------------------|----------------------------------------|---------------------------------|
| Baseline & Strategies (Display/Hide)                       | All Dipł                                                                                                    | theria Pertuss                                                                                                    | is Tetanus                                           |                                    |                                          |                                    |                                        |                                 |
| Drag here to display Baseline EC2440 O                     | These results<br>death averted<br>includes both<br>if relevant) an<br>deaths are co<br>Please use th<br>cost or only th | These results show the cost-effectiveness of the vaccination programme in terms of cost per clinical case averted and cost death averted, for each user-defined strategy compared to baseline (existing schedule with no new doses added). The total includes both the cost of the vaccination programme (cost of vaccines, routine delivery costs and cost of introducing new d if relevant) and the cost of illness (treating inpatient and outpatient cases of diphtheria, tetanus and pertussis). Clinical case deaths are counted for diphtheria, tetanus and pertussis combined.<br>Please use the dropdown menu on the left to select whether you would like to view the cost-effectiveness based on the entiric cost or only the proportion of the cost paid by government (based on the inputs given by the user in Step 1 and Step 3). |                                                      |                                    |                                          |                                    |                                        |                                 |
| 🕲 Drag here to hide                                        | Incr                                                                                                    | emental Cost                                                                                                    | Effectivenes                                         | s, 2024 - 20                       | 038 (USD)                                |                                    |                                        |                                 |
|                                                            | 0                                                                                                    |                                                                                                    |                                                      |                                    |                                          |                                    |                                        | Scenario<br>EC2440              |
| Output options                                             | 24 - 20<br>MOT-                                                                                                    |                                                                                                    |                                                      |                                    |                                          |                                    |                                        |                                 |
| Select model output (cost effectiveness)<br>Clinical cases | M02- 200<br>• cost<br>• most - 304                                                                                      |                                                                                                    |                                                      |                                    |                                          |                                    |                                        |                                 |
| Model horizon                                              | Net to                                                                                                    |                                                                                                    |                                                      |                                    |                                          |                                    |                                        |                                 |
| To years                                                   | • -40M                                                                                                    |                                                                                                    |                                                      |                                    |                                          |                                    | •                                      |                                 |
| Costing approach<br>Full cost (donor and government)       | •                                                                                                    |                                                                                                    | 250K                                                 | Averted Ca                         | 500К<br>ses                              | 750K                               |                                        |                                 |
| Discounting<br>Discounted costs and benefits               | Note: If the ne<br>strategy is co<br>implementing                                                                       | t total cost (plot ab<br>st-saving. This hap<br>the new vaccinatio                                                                                                    | nove) or the cost<br>pens when the a<br>on strategy. | per clinical cas<br>mount saved th | e averted/cost per<br>rough averted trea | r death averted<br>atment costs is | (table below) is<br>greater than the   | negative, the<br>e amount spent |
|                                                            | Effectivene                                                                                                    | ss outputs (diph                                                                                                    | theria, tetanu                                       | s and pertus                       | sis)*                                    |                                    |                                        |                                 |
|                                                            | Scenario                                                                                                    | Total cost                                                                                                    | Cost of<br>vaccination                               | Cost of<br>illness                 | Clinical<br>cases (Total)                | Deaths<br>(Total)                  | Cost per<br>clinical case<br>averted** | Cost per<br>death<br>averted**  |
|                                                            | Baseline                                                                                                    | 356,972,000                                                                                                    | 100,033,000                                          | 256,939,000                        | 5,380,000                                | 7,620                              | -                                      | -                               |
|                                                            | EC2440                                                                                                    | 313,073,000                                                                                                    | 97,322,000                                           | 215,752,000                        | 4,500,000                                | 6,450                              | -749                                   | -562,000                        |
|                                                            | * Outputs are<br>** Compared                                                                                            | shown as the total<br>to Baseline                                                                                                    | for the full mod                                     | el timeframe                       |                                          |                                    |                                        |                                 |

## 4.4 Downloads

Results can be downloaded for use offline as a PDF or in csv format for further analysis.

To save additional figures in various sections or selections, such as specific output, costing approach or age category, hover over any plot in the tool to download it as a png image.

# Resources

Use the tables below as a guide in collecting the required data inputs for the full use of the app. Consider multiple sources and higher or lower values for comparison.

| Parameter                                        | Point<br>Estimate | Lower<br>Limit | Higher<br>limit | Sources |
|--------------------------------------------------|-------------------|----------------|-----------------|---------|
| Existing Primary Series                          |                   |                |                 |         |
| Primary series dose schedule & ages given        |                   |                |                 |         |
| Vaccine type/components                          |                   |                |                 |         |
| Health Facility Delivery (%)                     |                   |                |                 |         |
| Outreach site (%)                                |                   |                |                 |         |
| Existing Booster Vaccination                     |                   |                |                 |         |
| Booster: Early Childhood coverage                |                   |                |                 |         |
| Delivery: Health Facility (%)                    |                   |                |                 |         |
| Delivery: Outreach site (%)                      |                   |                |                 |         |
| Vaccine type/components                          |                   |                |                 |         |
| Booster: Child booster coverage                  |                   |                |                 |         |
| Delivery: Health Facility (%)                    |                   |                |                 |         |
| Delivery: Outreach site (%)                      |                   |                |                 |         |
| Booster: Adolescent                              |                   |                |                 |         |
| Delivery: Health Facility (%)                    |                   |                |                 |         |
| Delivery: Outreach site (%)                      |                   |                |                 |         |
| Maternal vaccination: Td / Tetanus toxoid        |                   |                |                 |         |
| Delivery: Health Facility (%)                    |                   |                |                 |         |
| Delivery: Outreach site (%)                      |                   |                |                 |         |
| Vaccine Coverage (1985 to current year)          |                   |                |                 |         |
| Primary Series (Dose 1, 2, 3)                    |                   |                |                 |         |
| Early Childhood booster                          |                   |                |                 |         |
| Child booster                                    |                   |                |                 |         |
| Adolescent booster                               |                   |                |                 |         |
| Antenatal care coverage – at least 1 visit (ANC) |                   |                |                 |         |
| Tetanus toxoid containing vaccine ≥ 2 doses      |                   |                |                 |         |
| DTP Treatment                                    |                   |                |                 |         |
| Diphtheria                                       |                   |                |                 |         |
| Probability mild case treated OPD                |                   |                |                 |         |
| Probability severe case treated (inpatient)      |                   |                |                 |         |
| Pertussis                                        |                   |                |                 |         |
| Probability mild case treated OPD                |                   |                |                 |         |
| Probability severe case treated (inpatient)      |                   |                |                 |         |
| Tetanus                                          |                   |                |                 |         |
| Probability severe case treated (inpatient)      |                   |                |                 |         |
| DTP Reporting                                    |                   |                |                 |         |

# Table 1. Data Needs – Country Profile

| Diphtheria                                    |  |  |
|-----------------------------------------------|--|--|
| Probability symptomatic cases being diagnosed |  |  |
| Probability deaths being reported             |  |  |
| Pertussis                                     |  |  |
| Probability symptomatic cases being diagnosed |  |  |
| Probability deaths being reported             |  |  |
| Tetanus                                       |  |  |
| Probability symptomatic cases being diagnosed |  |  |
| Probability deaths being reported             |  |  |

# Table 2. Data needs - Costs

| Parameter                     | Point Estimate | Lower Limit | Higher limit | Sources |
|-------------------------------|----------------|-------------|--------------|---------|
| COSTS                         |                |             |              |         |
| Discount rate (%)             |                |             |              |         |
| Cost paid by government (%)   |                |             |              |         |
| Primary series cost (USD)     |                |             |              |         |
| Health facility               |                |             |              |         |
| Outreach                      |                |             |              |         |
| Maternal vaccination via ANC  |                |             |              |         |
| Health facility               |                |             |              |         |
| Outreach                      |                |             |              |         |
| Cost of vaccine per dose      |                |             |              |         |
| Primary series                |                |             |              |         |
| Maternal vaccination (Td)     |                |             |              |         |
| Other DTP containing vaccines |                |             |              |         |
| COST OF ILLNESS (USD)         |                |             |              |         |
| Diphtheria                    |                |             |              |         |
| Cost per OPD case             |                |             |              |         |
| Cost per inpatient case       |                |             |              |         |
| Pertussis                     |                |             |              |         |
| Cost per OPD case             |                |             |              |         |
| Cost per inpatient case       |                |             |              |         |
| Tetanus                       |                |             |              |         |
| Cost per OPD case             |                |             |              |         |
| Cost per inpatient case       |                |             |              |         |
| Cost of introduction          |                |             |              |         |
| Fixed cost (USD)              |                |             |              |         |

#### Links to databases and relevant resources

#### WHO Immunization Data Portal

Provides country level vaccine schedules, vaccine coverage data, and disease incidence.

#### Immunization Delivery Cost Catalogue

This resource provided by the Immunization Costing Action Network (ICAN) and ThinkWell, includes cost information on routine immunization and immunization campaign costing studies from various contexts. Other links and resources are available on the Immunizationeconomics.org website such as cost of illness studies.

#### Market Information for Access to Vaccines (MI4A)

The MI4A vaccine purchase database includes information on vaccine prices as reported by 150 countries through the WHO/UNICEF Joint Reporting Form, and is updated yearly.

#### UNICEF Vaccines Pricing Data

Database of vaccine prices procured by UNICEF according to vaccine and as awarded price per dose in US Dollars. Includes data from previous years with consultation from UNICEF suppliers.

#### WHO Position Papers

These provide the basis for primary and booster doses in <u>diphtheria</u>, <u>tetanus</u>, and <u>pertussis</u>.